# Sygnalista - Dokumentacja dla zgłaszającego

## 1. Dostęp do aplikacji

Logowanie odbywa się poprzez przeglądarkę internatową. Adres portalu: https://gojira.sygnity.pl/sygnalista/

### Sygnalista

Portal Sygnalista https://gojira.sygnity.pl/sygnalista/ umożliwia dokonywanie przez Pracowników i Współpracowników zgłoszeń Nieprawidłowości w spółce Sygnity S.A. zgodnie z Procedurą anonimowego zgłaszania nieprawidłowości w Sygnity S.A. W zależności od Twojego wyboru, zgłoszenie może zostać dokonane anonimowo lub przy podaniu Twoich danych osobowych.

Aby dokonać Zgłoszenia postępuj zgodnie z instrukcjami poniżej.

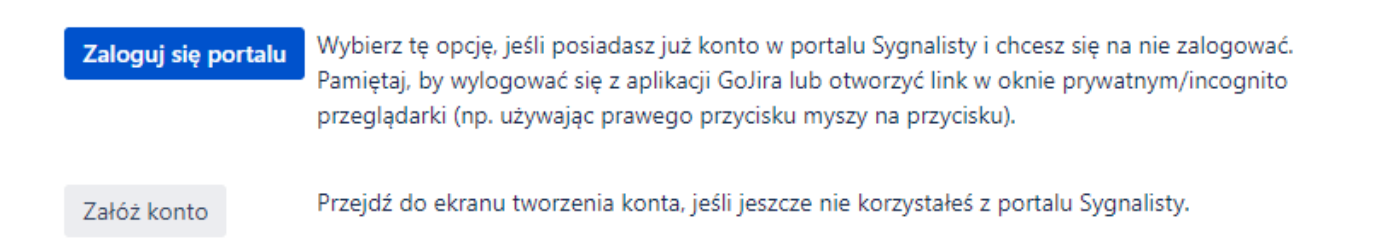

### 2. Logowanie do aplikacji

Aby zalogować się do portalu Sygnalista należy założyć konto unikatowe. Składnia loginu do portalu to: **sygnal\_login sygnal\_** - stała loginu **login** - podany login podczas zakładania konta

Jeżeli podany login nie istnieje w bazie należy kliknąć przycisk Załóż konto.

Zapoznaj się z uwieszoną informacją oraz obowiązkiem informacyjnym dostępnym pod wskazanym linkiem.

Podaj dane logowania:

Login (pole wymagane): nazwa użytkownika, której chcesz używać w portalu sygnalisty.

Hasło (pole wymagane): hasło, którym chcesz się logować do systemu.

**Email (Opcjonalny)**: Adres email, na który mają przychodzić powiadomienia. Pozostaw puste, jeśli nie chcesz otrzymywać powiadomień.

Imię (Opcjonalny): jeżeli chcesz się podpisać imieniem

Nazwisko (Opcjonalny): jeżeli chcesz się podpisać nazwiskiem

Status (pole wymagane): wybierz jeden z dwóch statusów:

### Jestem pracownikiem/współpracownikiem Sygnity Nie jestem pracownikiem/współpracownikiem Sygnity

Wciśnij przycisk Załóż konto, jeżeli login konto jest unikatowy konto zostanie założone.
Wybierz:
Zamknij by wrócić do strony startowej.
Zaloguj się do portalu by przejść do portalu Sygnalista.

| Sygnalista: zakła                                                     | adanie konta                                                                                                    |
|-----------------------------------------------------------------------|----------------------------------------------------------------------------------------------------|
|                                                                       |                                                                                                    |
| Wypełnienie por<br>podanych danyc<br>będą zajmować<br>dostępnym tutaj | niższych pól (e-mail, imię, nazwisko oraz status) oznacza wyrażenie zgody na przetwarzanie<br>h w procesie zgłaszania nieprawidłowości, tym samym Twoje dane będą widoczne dla osób, które<br>się Twoim zgłoszeniem. Prosimy także o zapoznanie się z obowiązkiem informacyjnym |
| Login*                                                                | sygnal<br>Nazwa użytkownika, której chcesz używać w portalu sygnalisty.                                                                                                    |
| Hasło*                                                                | Hasło, którym chcesz się logować do systemu.                                                                                                    |
| Email                                                                 | (Opcjonalny)                                                                                                    |
| lmię                                                                  | (Opcjonalne)                                                                                                    |
| Nazwisko                                                              | (Opcjonalne)                                                                                                    |
| Status*                                                               | Wybierz 🗸                                                                                                    |
|                                                                       | Oświadczam, że podane dane osobowe w polach: e-mail, imię, nazwisko oraz status<br>są prawdziwe i dotyczą mojej osoby.                                                                                                    |

| Sprawdź dostępność loginu | Załóż konto |
|---------------------------|-------------|
|---------------------------|-------------|

### Założono użytkownika

Założono użytkownika z loginem sygnal\_jeden

Możesz teraz zalogować się do portalu. Pamiętaj, by wylogować się najpierw z aplikacji GoJira lub otworzyć link w oknie prywatnym/incognito przeglądarki (np. używając prawego przycisku myszy na poniższym przycisku).

Zamknij

Gdy podany login już istnieje

Gdy login już istnieje zostanie wyświetlony komunikat w oknie "*Użytkownik Istnieje*" Wybierz opcje:

**Chcę wybrać inny login** - powrót do formularza z danymi do logowania, należy poprawić login. **Załóż konto dla zaproponowanego loginu** - zaproponowane logi konta zostanie założony.

# Użytkownik istnieje × Użytkownik z podaną przez Ciebie nazwą użytkownika sygnal\_jeden już istnieje. Zaproponowano inny login: sygnal\_jeden1

Chcę wybrać inny login

Załóż konto dla zaproponowanego loginu

Wybierz: Zamknij by wrócić do strony startowej. Zaloguj się do portalu by przejść do portalu Sygnalista. Zaloguj się do portalu

Założono użytkownika z loginem sygnal jeden1

Możesz teraz zalogować się do portalu. Pamiętaj, by wylogować się najpierw z aplikacji GoJira lub otworzyć link w oknie prywatnym/incognito przeglądarki (np. używając prawego przycisku myszy na poniższym przycisku).

|                                                                        | Zamknij                                                                            | Zaloguj się do portalu |
|------------------------------------------------------------------------|------------------------------------------------------------------------------------|------------------------|
| Sprawdź dostępność loginu                                              |                                                                                    |                        |
| Aby sprawdzić dostępność loginu<br>Jeżeli login jest dostępny zostanie | i wybierz przycisk <i>Sprawdź dostępi</i><br>e wyświetlony komunikat " <b>OK</b> " | ność loginu.           |
| ٥                                                                      | ок                                                                                 | ×                      |
|                                                                        | Wybrana nazwa użytkownika jest dostępn.                                            |                        |

*W przypadku powtórzenia się loginu zostanie wyświetlony komunikat w oknie* Użytkownik istnieje. Opcje:

**Chcę wybrać inny login** - powrót do formularza z danymi do logowania, należy poprawić login. **Wybierz zaproponowany login** - powrót do formularza z danymi do logowania z podpowiedzianym zaproponowanym loginem.

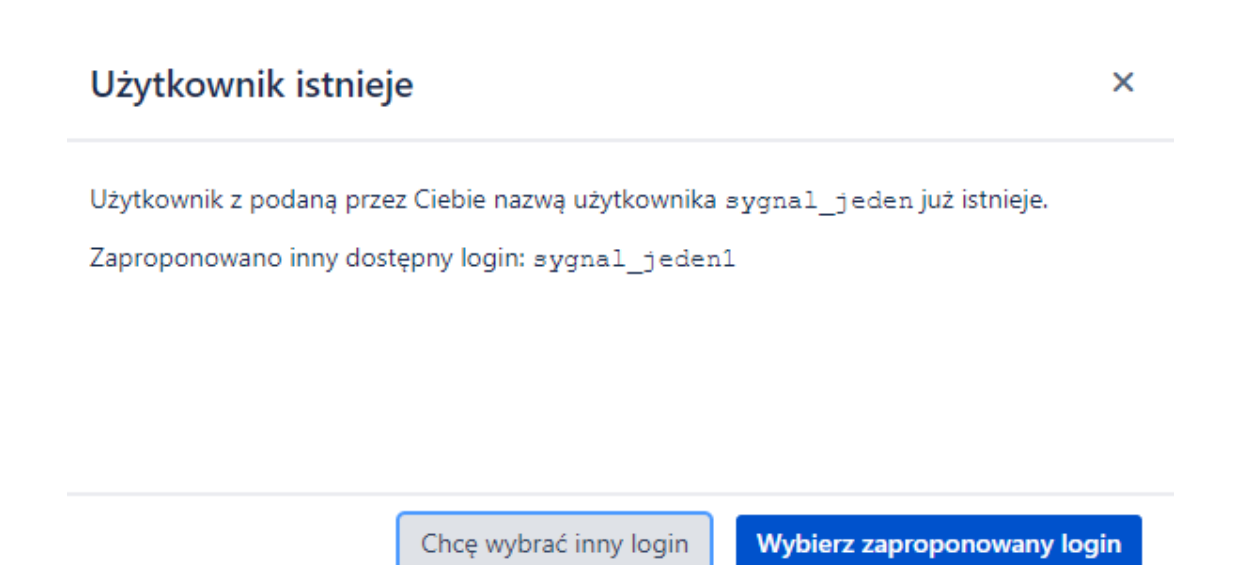

### Sygnalista: zakładanie konta

Wypełnienie poniższych pól (e-mail, imię, nazwisko oraz status) oznacza wyrażenie zgody na przetwarzanie podanych danych w procesie zgłaszania nieprawidłowości, tym samym Twoje dane będą widoczne dla osób, które będą zajmować się Twoim zgłoszeniem. Prosimy także o zapoznanie się z obowiązkiem informacyjnym dostępnym tutaj.

| Login*   | sygnal<br>Nazwa użytkownika, której chcesz używać w portalu sygnalisty.                                                        |  |
|----------|----------------------------------------------------------------------------------------------------|--|
| Hasło*   |                                                                                                    |  |
| Email    | (Opcjonalny)                                                                                                    |  |
| Imię     | Adres email, na który mają przychodzić powiadomienia. Pozostaw puste, jeśli nie chcesz otrzymywać powiadomień.<br>(Opcjonalne) |  |
| Nazwisko | (Opcjonalne)                                                                                                    |  |
| Status*  | Wybierz 🗸 🗸                                                                                                    |  |
|          | Oświadczam, że podane dane osobowe w polach: e-mail, imię, nazwisko oraz status<br>są prawdziwe i dotyczą mojej osoby.         |  |
|          | Sprawdź dostępność loginu Załóż konto                                                                                          |  |

### Posiadasz już konto

Jeżeli posiadasz już konto wybierz przycisk Przejdź do portalu.

**Uwaga!:** Wybierz tę opcję, jeśli posiadasz już konto w portalu Sygnalisty i chcesz się na nie zalogować. Pamiętaj, by wylogować się z aplikacji GoJira lub otworzyć link w oknie prywatnym/incognito przeglądarki (np. używając prawego przycisku myszy na przycisku)

Zostaniesz przeniesiony do strony logowania. W oknie Login podaj Nazwę użytkownika (Username) i Hasło (Password) i wciśnij przycisk Log in.

Jeżeli chcesz pozostać zalogowanym zaznacz opcję: *Keep me logged in*. Zostaniesz zalogowany do portalu **Sygnalista**.

| Login      |              |  |  |
|------------|--------------|--|--|
| Username   |              |  |  |
|            |              |  |  |
| Password   |              |  |  |
|            |              |  |  |
| Log in     |              |  |  |
| CKeep me   | e logged in  |  |  |
| Forgot you | ir nassword? |  |  |

 Sygnity
 Portal GoJira

 Sygnalista

 Witamy na portalu zgłoszeniowym projektu Sygnalista.

 Zgłoszenie nieprawidłowości dotyczące:

 Image: Image: Ima

Naruszenia Prawa – do Komisji (Dyrektywa 2019/1937)

### Zapomniane hasło

Jeżeli zapomniałeś hasła wybierz opcję Forgot your password?

W oknie **Forgot password** podaj nazwę użytkownika (username) i wyciśnij przycisk **Email me-** na adres podany przy użytkowniku zostanie wysłany mail z instrukcją zmiany hasła.

| Forgot password |               |  |
|-----------------|---------------|--|
| Username        |               |  |
|                 |               |  |
| Email me        | Back to login |  |

### Access reset password link

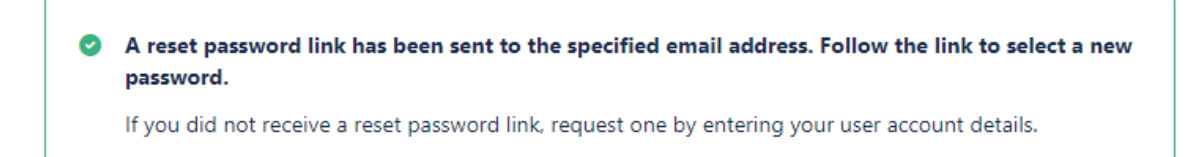

Odbierz maila od projektu Sygnalisa. Wciśnij przycisk Zresetuj moje hasło.

| <ul> <li>■ [GoJira] Resetuj hasło</li> <li>Od: Sygnalista <jira@sygnity.pl></jira@sygnity.pl></li> <li>② Historia</li> <li>Do: jacekk@adresik.net</li> </ul> |
|----------------------------------------------------------------------------------------------------|
| Dzień dobry Test Zgłaszajacy,                                                                                                    |
| Zażądałeś nowego hasła dla zglaszajacy1.                                                                                                    |
| Zresetuj moje hasło                                                                                                    |

W oknie Create new Password podaj nowe hasło (New Password) oraz potwierdź je (Confirm), następnie wciśnij przycisk Confirm.

Hasło zostanie zmienione i zostaniesz przeniesiony do portalu zgłoszeniowego Sygnalista.

### **Create new Password**

| Username     | zglaszajacy1 |
|--------------|--------------|
| New Password |              |
| Confirm      |              |
|              | Confirm      |

3. Dostępne formularze zgłoszeniowe

Dostępne są formularze rejestracyjne do zgłoszenia nieprawidłowości dotyczące:

- Pracowników / Współpracowników do Członka Zarządu ds. Finansowych - zgłoszenie kierowane do obsługi przez Zarząd
- Członków Zarządu do Rady Nadzorczej
  - zgłoszenie kierowane do obsługi przez Radę Nadzorczą

- Kontrahentów (dostawców, partnerów) do Compliance - zgłoszenie kierowane do obsługi przez Zespół Compliance
- Zachowań korupcyjnych/konfliktu interesów do Compliance - zgłoszenie kierowane do obsługi przez Zespół Compliance
- Naruszenia prawa do Komisji (Dyrektywa 2019/1937)
  - zgłoszenie kierowane do obsługi przez Komisje

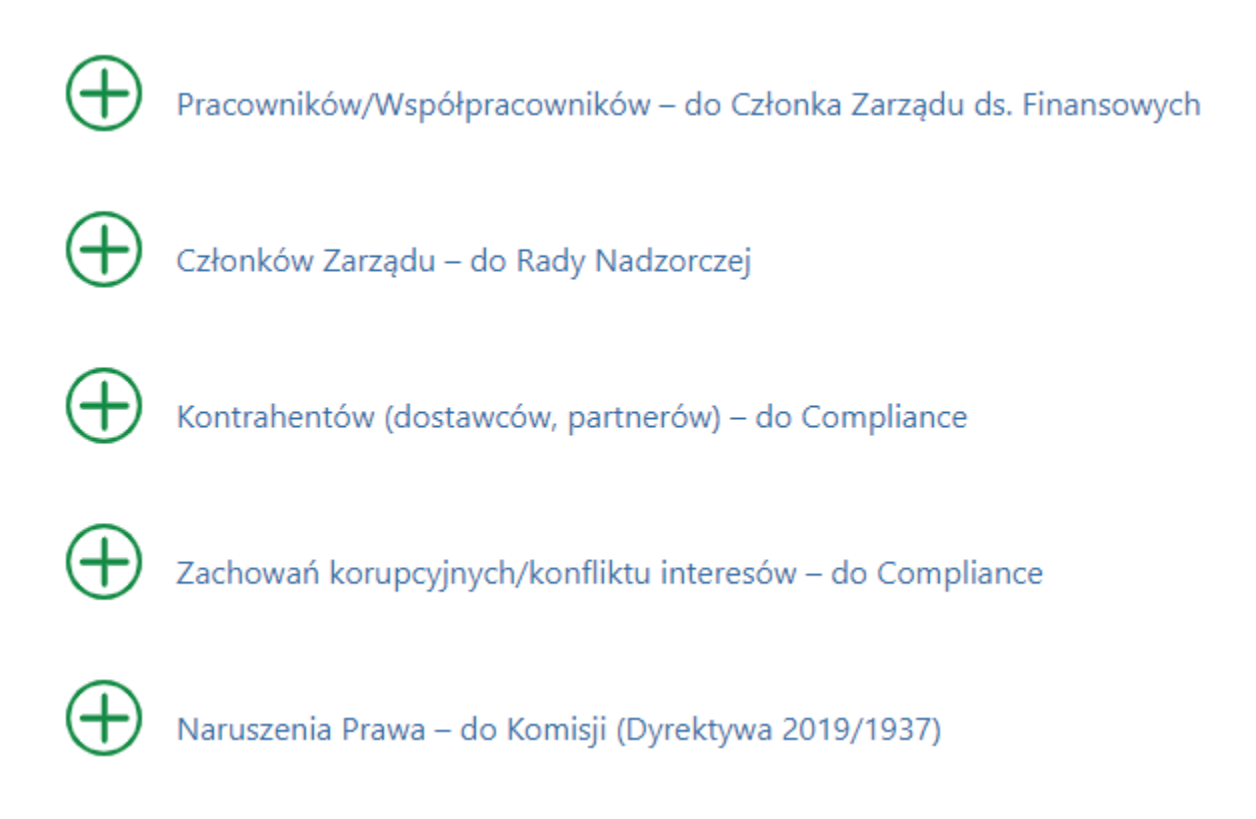

4. Rejestracja zgłoszeń

W celu rejestracji zgłoszenia należy wybrać jeden z dostępnych formularzy i wypełnić wymagane pola:

- Temat
- Opis zgłoszenia

Dostępne są również pole opcjonalne, nie wymagające uzupełnienia:

• Załącznik

Po wprowadzeniu pól wymaganych należy wcisnąć przycisk Utwórz (Create).

Zgłoszenie zostanie zapisane w statusie **Przyjęte**.

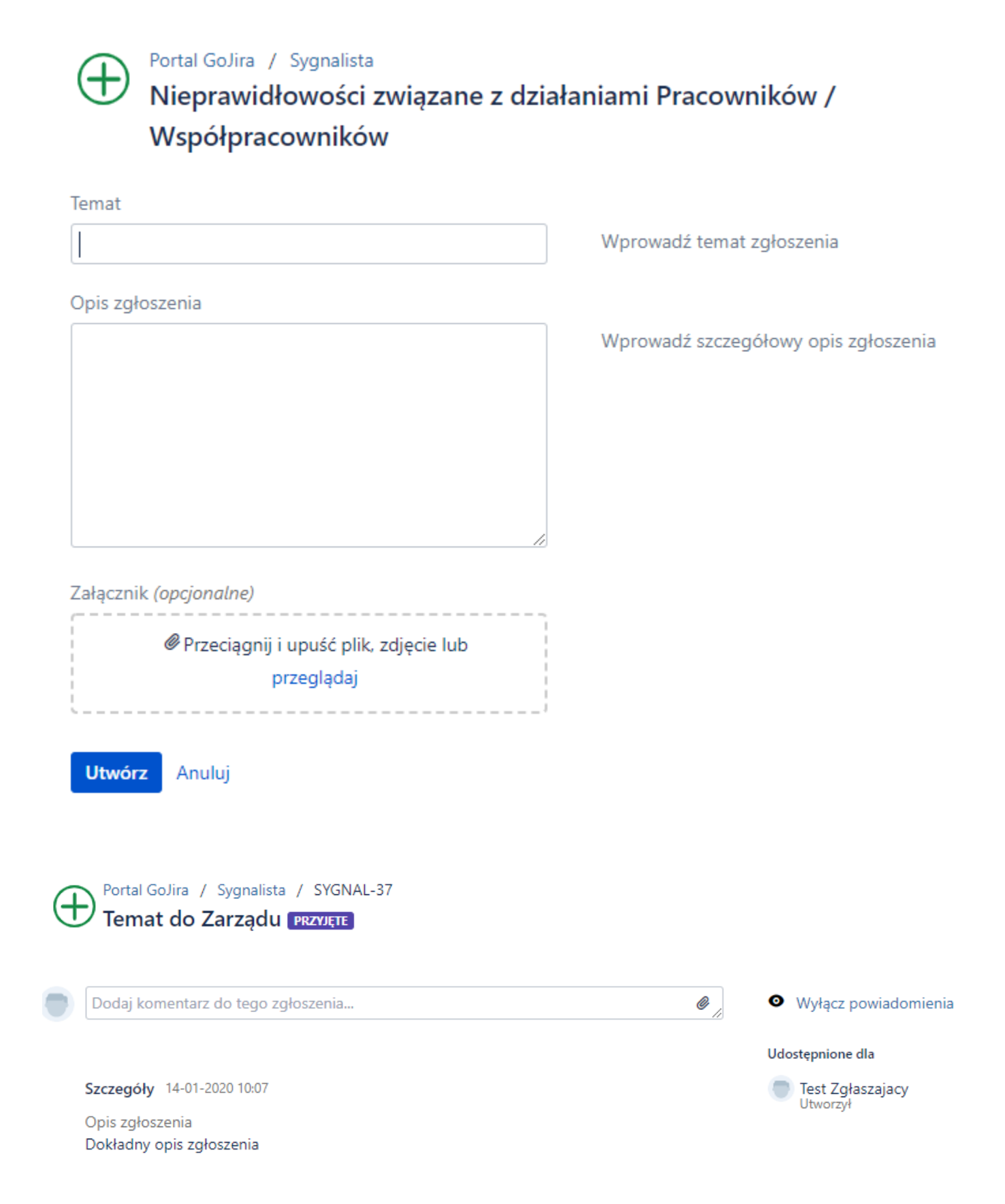

### 5. Obsługa zgłoszenia

W celu komunikacji z realizatorem dostępna jest opcja komentarza. Wpisany komentarz zapisuję się na karcie zgłoszenia. Komentarze wpisywane od realizatora są widoczne na karcie zgłoszenia jako wpisane od **GoJira Bot**. Zgłoszenie widoczne jest cały czas w statusie *Przyjęte*.

|       | Comment on this request                                              | 0 |
|-------|----------------------------------------------------------------------|---|
| Activ | ity                                                                  |   |
|       | Test Zgłaszajacy 29-11-2019 13:29 LATEST<br>Komentarz do realizatora |   |
| Activ | vity                                                                 |   |
| Ŵ     | GoJira Bot 29-11-2019 13:31 LATEST                                   |   |

### 6. Przegląd zgłoszeń

Zgłoszenia zarejestrowane widoczne są w zakładce Zgłoszenia (Requests) / Moje zgłoszenia (My requests) pod filtrem domyślnym Otwarte zgłoszenia (Open requests).

|             | Requests |
|-------------|----------|
| My requests |          |

W celu wyświetlenia karty lub dodania komentarza do zgłoszenia należy kliknąć na numer lub temat zgłoszenia.

| $\oplus$ | SYGNAL-20 | Temat | t do Zarządu  |   | Sygnalista       |   | PRZYJĘTE       | Test Zgłaszajacy |   |
|----------|-----------|-------|---------------|---|------------------|---|----------------|------------------|---|
| Туре     | Reference | Summ  | ary           |   | Service desk     |   | Status         | Requester        |   |
| Open     | requests  | ~     | Created by me | ~ | Any request type | ~ | Search for rec | quests           | Q |
| Reque    | ests      |       |               |   |                  |   |                |                  |   |

### 7. Powiadomienia

Do zgłaszającego wysyłane są powiadomienia mailowe kierowane na adres mailowy zdefiniowany podczas zakładania użytkownika.

Powiadomienia wysyłane są na następujące akcję:

Zarejestrowanie zgłoszenia - powiadomienie od użytkownika Sygnalista

### Dodanie komentarza przez realizatora

- powiadomienie od użytkownika GoJira Bot

| Odebrane SYGNAL-20 Temat do Z 🗵                                                                                             |
|----------------------------------------------------------------------------------------------------|
| ■ SYGNAL-20 Temat do Zarządu<br>Od: Sygnalista < jira@sygnity.pl> ④ Historia Å Dodaj do kontaktów<br>Do: jacekk@adresik.net |
| Just confirming that we got your request. We're on it.                                                                      |
| View request · Turn off this request's notifications                                                                        |
| This is shared with Test Zgłaszajacy.                                                                                       |
| Portal GoJira, powered by Jira Service Desk, sent you this message.                                                         |
|                                                                                                    |
| Odebrane GoJira] SYGNAL-28 P 🗵                                                                                              |
| <ul> <li></li></ul>                                                                                                    |
|                                                                                                    |
| GoJira Bot dodał komentarz do zgłoszenia SYGNAL-28<br>Informacja do zgłaszającego                                           |
|                                                                                                    |